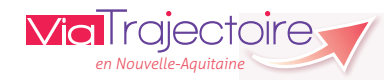

## **Demandeur Grand-âge - Espace professionnel** Version 5.11

# Démarrer ViaTrajectoire

Tapez www.viatrajectoire.fr dans le navigateur internet et saisissez votre identifiant et mot de passe.

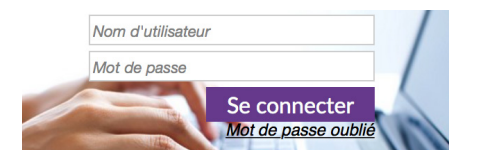

En cas d'oubli, cliquez sur « Mot de passe oublié » et suivez la procédure. Un nouveau mot de passe vous sera envoyé sur votre messagerie.

## Créer un dossier Grand-âge

Scénario 1 : Vous avez créé ou reçu un dossier sanitaire (SSR/ HAD/USP) pour la personne concernée, auguel cas vous pouvez cliquer sur ms Créer pour initier un dossier Grand-âge.

Ceci permettra de récupérer les informations renseignées dans le dossier Sanitaire en pré-remplissant le dossier Grand-âge.

Scénario 2 : Vous souhaitez initier un nouveau dossier Grand-âge.

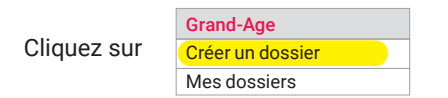

Remplissez la page d'identification de la personne :

| Créer un nouveau dossier médico-social |                     |  |
|----------------------------------------|---------------------|--|
| Civilité*                              | ° Monsieur ° Madame |  |
| Nom de naissance*                      |                     |  |
| Nom d'usage                            |                     |  |
| Prénom*                                |                     |  |
| Date de naissance*                     | _/_//               |  |

#### Cliquez sur 🚯 Créer le dossier

L'outil signale l'existence éventuelle d'un dossier déjà créé au nom de la personne concernée (nom de naissance, prénom et date de naissance) --> Voir le chapitre « Récupérer un dossier existant ».

Remplissez le volet administratif dans le menu à droite de l'écran.

Contenu du dossier **VOLET ADMINISTRATIF** 

Sauvegarder Cliquez sur

Quand le volet administratif est prêt à être envoyé, cliquez sur 🖌 Valider . Le dossier En cours devient Validé

Contenu du dossier Si vous êtes médecin, remplissez le volet VOLET ADMINISTRATIF médical dans le menu à droite de l'écran. VOLET MÉDICAL

Sauvegarder Cliquez sur

Quand le volet médical est prêt à être envoyé, cliquez sur 🖌 Valider . Le dossier En cours devient Validé

\_\_\_\_\_

Remplissez le volet autonomie dans le menu à droite de l'écran.

Contenu du dossier VOLET ADMINISTRATIF VOLET MÉDICAL VOLET AUTONOMIE

Après avoir rempli la grille **AGGIR**, cliquez sur 📓 Évaluer pour afficher le score GIR.

Cliquez sur Sauvegarder

Quand le volet autonomie est prêt à être envoyé, cliquez sur 🖌 Valider . Le dossier En cours devient Validé

Vous pouvez ajouter une pièce jointe Contenu du dossier dans le menu à droite de l'écran. VOLET ADMINISTRATIF Les documents insérés peuvent être de VOLET MÉDICAL nature administrative ou médicale selon VOLET AUTONOMIE votre habilitation. **PIÈCES JOINTES** 

## Remettre les codes d'accès à l'usager

Il est vivement conseillé de remettre à l'usager, ou à son représentant, les codes qui lui permettront de compléter ou de suivre l'avancement du dossier depuis l'espace Particulier.

Cliquez sur « Imprimer les codes pour l'usager » et remettez-lui le document PDF qui s'affiche.

> Actions sur le dossier Imprimer les codes pour l'usager

> > 2

# Informer le médecin traitant

Dans « Suivi du dossier » à droite de l'écran, cliquez sur

Suivi du dossier ÉTABLISSEMENTS D'HÉBERGEMENT MÉDECIN TRAITANT ET INTERVENANTS

Cliquez sur 
Sélectionner et recherchez le médecin traitant. Le dossier apparaîtra alors sur le tableau de bord du médecin désigné, qui pourra compléter le volet médical et autonomie.

#### **Envoyer le dossier**

Dans « Suivi du dossier » à droite de l'écran, cliquez sur

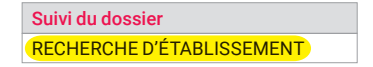

Complétez les critères de recherche

| Critères de recherche |                                      |
|-----------------------|--------------------------------------|
| Nom                   |                                      |
| Code postal - Ville*  |                                      |
| Distance              |                                      |
| Type d'hébergement*   | Temporaire Permanent Accueil de jour |

La case Prendre en compte le volet médical Si vous décochez cette case, il vous sera proposé un plus grand nombre d'établissements, mais ne tenant pas compte des besoins médicaux du patient.

Cliquez sur **Q** Rechercher

La liste des établissements correspondants s'affiche.

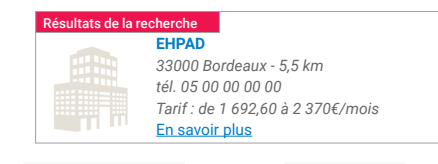

Cliquez sur 🚯 Sélectionner puis sur 🔶 Envoyer

## Demander deux types d'hébergement pour un même établissement

Après l'envoi de la demande, revenir sur :

Suivi du dossier **RECHERCHE D'ÉTABLISSEMENT** 

puis, sur l'établissement concerné, cliquez sur Vertions et sélectionnez « Demander un autre type d'hébergement ».

## Gérer ses dossiers

Grand-Age

Créer un dossier Mes dossiers

Pour accéder à vos dossiers, cliquez sur

Sur votre tableau de bord, figurent différents icônes :

- En cours de rédaction ou non envoyée
- En attente de réponse
- Liste d'attente
- Proposition d'admission, avec date
- Accord confirmé par le demandeur
- Refus
- Admission urgente
- Admission dans les 6 mois
- Demande de couple
- Demande d'actualisation automatique (6 mois sans mise à jour) ou manuelle (par un établissement receveur) du dossier
- 2 Suspicion de décès (lien avec le fichier de l'INSEE)
- Indigue gu'une demande Sanitaire (orientation en SSR/ San. HAD/USP) est également en cours
- Donne une vue des réponses obtenues. L'icône O vous assurera que la demande a été lue

#### Confirmer la proposition d'accueil

Vous souhaitez accepter une proposition d'admission 🔍 qui vous a été faite par un établissement receveur.

| Pour cela, acc | édez à votre dos            | ssier. Dans l'onglet | Suivi des demandes |
|----------------|-----------------------------|----------------------|--------------------|
|                | <ul> <li>Actions</li> </ul> |                      |                    |
| cliquez sur    | Accepter                    |                      |                    |
|                | Refuser                     |                      |                    |

Lors de la confirmation, il vous sera demandé si l'usager souhaite maintenir les demandes envoyées aux autres établissements. Si ce n'est pas le cas, elles seront annulées automatiquement.

## Modifier le dossier

dossier

Sélectionnez le dossier concerné.

|                                | Contenu du dossier  |
|--------------------------------|---------------------|
| Choisissez le volet à modifier | VOLET ADMINISTRATIF |
|                                | VOLET MÉDICAL       |
|                                | VOLET AUTONOMIE     |

Cliquez sur Modifier , puis effectuez les modifications. Une fois terminé, cliquez sur 🖌 Valider

La demande apparaîtra en gras sur le tableau de bord des établissements receveurs.

#### Transférer le dossier à un autre établissement

Dans « Actions sur le dossier » à droite de l'écran, cliquez sur

Actions sur le dossier Imprimer les codes pour l'usager Transférer la responsabilité du dossier

Sélectionnez le domaine (Sanitaire ou Médico-Social), la région, le département, l'établissement, l'unité, ainsi que la situation de la personne, puis cliquez sur 🗭 Transférer

Attention, cette action fait disparaître définitivement la demande de votre tableau de bord.

### Annuler un dossier

Dans « Actions sur le dossier » à droite de l'écran, cliquez sur

| Actions sur le dossier                |    |
|---------------------------------------|----|
| Imprimer les codes pour l'usager      |    |
| Transférer la responsabilité du dossi | er |
| Changer la situation de l'usager      |    |
| Créer un dossier sanitaire            |    |
| Annuler le dossier                    |    |

Indiquez un motif d'annulation et 🖌 Valider

L'annulation du dossier entraîne :

- l'annulation des envois à tous les établissements sollicités,
- · le transfert de la demande dans l'onglet « Annulés » du tableau de bord.

5

# Annuler l'envoi vers un seul établissement

Dans le suivi des demandes, au niveau de l'établissement concerné, cliquez sur « Actions » puis « Annuler ».

Les établissements annulés ne sont plus proposés lors d'une nouvelle recherche d'établissement. Il faudra cliquer sur Afficher les demandes annulées () pour les sélectionner à nouveau.

## En cas de retour au domicile

Sur le dossier, cliquez sur

| Actions sur le dossier                  | _ |
|-----------------------------------------|---|
| Imprimer les codes pour l'usager        |   |
| Transférer la responsabilité du dossier | r |
| Changer la situation de l'usager        |   |
| Créer un dossier sanitaire              |   |
| Annuler le dossier                      |   |

Vous devez alors :

- indiquer la nouvelle situation de l'usager,
- préciser si vous souhaitez garder la responsabilité de ce dossier. Si vous cochez « Non », le dossier basculera dans l'onglet « Non suivis » de votre tableau de bord,
- imprimer les codes d'accès de l'usager pour les lui remettre.

#### Récupérer un dossier existant

Si un dossier existe déjà pour un usager, il vous est possible de le récupérer si celui-ci :

- a été initié par un particulier,
- a été initié par un établissement, mais qu'il n'a pas gardé la responsabilité du dossier.

Cette fonctionnalité, très encadrée et tracée dans l'historique. est accessible en allant dans la rubrique « Grand-âge » :

| Grand-Age              |
|------------------------|
| Créer un dossier       |
| Mes dossiers           |
| Récupérer un dossier à |
| la demande de l'usager |

Vous pouvez également récupérer le dossier en cas de « Suspicion de doublon ».

Support ViaTrajectoire Nouvelle-Aquitaine infos@viatrajectoire-na.fr 0805 690 656 www.viatrajectoire-nouvelle-aguitaine.fr